# **Benutzer löschen (LN)**

Author: Charlotte Speck

Updated: 2 years ago

### Klicken Sie auf "Auftragsübersicht"

| Q Suche  Auftragstyp: Alle                               | Sortieren nach:     Status: Alle      Benutzer:                                     | Datum der letzten Aktion ×         | Alle Filter löschen     |                   |
|----------------------------------------------------------|-------------------------------------------------------------------------------------|------------------------------------|-------------------------|-------------------|
| Fallnummer<br>Dienstleistung                             | Status                                                                              | Geschäftspartner oder Dienstleiste | Weitere Partei          | Aktionen & Alarme |
| → <u>000-0058</u><br>Arbeitsrecht, Privates Arbeitsrecht | ANGENOMMEN<br>Anfrage wurde vom Dienstleister a<br>Aktualisiert: 24.11.2022         | Versicherung Nickelled             | KUNDE<br>Arnaud Surot   | :                 |
| → 000-98675<br>Arbeitsrecht, Öffentliches Personal       | ABSCHLUSS BEANTRAGT<br>Abschlussbericht wurde eingereic<br>Aktualisiert: 24.11.2022 | Versicherung Nickelled             | KUNDE<br>Yvonne Du Puis | :                 |

#### Wählen Sie "Benutzer Administration"

| B Sortieren nach: Datum der letzten Aktion   Auftragsty: Alle   Auftragsty: Alle   Auftragsty: Alle   Status:   Auftragsty: Alle   Status:   Geschäftspartner oder Dienstleiste   Weitere Partei   Benutzer Administration     Constraintiestung     Status:   Geschäftspartner oder Dienstleiste     Weitere Partei   Benutzer Administration     Constraintiestung     Status:     Geschäftspartner oder Dienstleiste     Weitere Partei     Reports     Anfrage wurde vom Dienstleister a     Versicherung Nickelled     Status:     Arbeitsrecht. Privates Arbeitsrecht     Aftrage Nurde vom Dienstleister a     Versicherung Nickelled     Status:     Ausschlussbericht wurde eingereic     Anbeitsrecht. Öffentliches Personal     Abschlussbericht wurde eingereic        Versicherung Nickelled        Status:              Aufbertsrecht. Öffentliches Personal                                           <                                                                                                    | ashboard                                                  |                                                                                     |                                                    |                                  | ۵          | Auftragsübersicht            |   |
|----------------------------------------------------------------------------------------------------|-----------------------------------------------------------|-------------------------------------------------------------------------------------|----------------------------------------------------|----------------------------------|------------|------------------------------|---|
| Fallnummer       Status       Geschäftspartner oder Dienstleiste       Weitere Partel       Reports            → 000-0058<br>Arbeitsrecht, Privates Arbeitsrecht          And ERNOMMEN<br>Antrage wurde vom Dienstleister a       Versicherung Nickelled          KINDE<br>Arnaud Surot          Importieren           Importieren             → 000-0058<br>Arbeitsrecht, Privates Arbeitsrecht          Andschluss BEANTRAGT<br>Aktualisiert: 24.11.2022           Versicherung Nickelled           KINDE<br>Versicherung Nickelled           KINDE<br>Versicherung Nickelled                                                                                                    | 3 Q Suche                                                 | Sortieren nach:                                                                     | Datum der letzten Aktion × Alle  Aktivitäten: Alle | Alle Filter löset                | ĉ          | Benutzer Administration      |   |
| Fallung       Status       Geschäftspartner oder Dienstleiste       Weiter Partel       Reports       Importieren       Importieren       Im                                                                                                    |                                                           |                                                                                     |                                                    |                                  | மீ         | Kanzlei & Anwälte            |   |
| → 000-0058         Arbeitsrecht. Privates Arbeitsrecht         Arbeitsrecht. Privates Arbeitsrecht         Atbeitsrecht. Privates Arbeitsrecht         Atbeitsrecht. Versicherung Nickelled         Xenzelled         Versicherung Nickelled         Xenzelled         Versicherung Nickelled         Xenzelled         Versicherung Nickelled         Xenzelled         Versicherung Nickelled         Xenzelled         Versicherung Nickelled         Versicherung Nickelled         Versicherung Ni | Fallnummer<br>Dienstleistung                              | Status                                                                              | Geschäftspartner oder Dienstleiste                 | Weitere Partei                   | Ð          | Reports                      |   |
| → <u>000-98675</u><br><u>Arbeitsrecht Öffentliches Personal.</u>                                                                                                    | → 000-0058<br>Arbeitsrecht, Privates Arbeitsrecht         | ANGENOMMEN<br>Anfrage wurde vom Dienstleister a<br>Aktualisiert: 24.11.2022         | Versicherung Nickelled                             | <sup>KUNDE</sup><br>Arnaud Surot | ₽          | Importieren                  | : |
| (1) Abmelden                                                                                                    | → <u>000-98675</u><br>Arbeitsrecht. Öffentliches Personal | ABSCHLUSS BEANTRAGT<br>Abschlussbericht wurde eingereic<br>Aktualisiert: 24.11.2022 | Versicherung Nickelled                             | <sup>KUNDE</sup><br>Yvonne Du Pu | Å          | Einstellungen Benutzerprofil | : |
|                                                                                                    |                                                           |                                                                                     |                                                    | -                                | $\bigcirc$ | Abmelden                     |   |

#### **Klicken Sie hier**

| JAROWA                                                     |                                     |                         | Benutzer Administ     Lawyer Muster | ration 🗸     |
|------------------------------------------------------------|-------------------------------------|-------------------------|-------------------------------------|--------------|
| Übersicht Benutzer                                         |                                     |                         | + Benutze                           | r hinzufügen |
| Rolle: Alle 🗸 Berechtigungen: Alle                         | Sprache: Alle      Alle Filte       | er löschen              | Suche                               | Q            |
| Name<br>Jane Blanc<br>APPLIKATIONS ADMIN<br>BENUTZER ADMIN | E-Mail<br>test@jarowa.ch            | Akteur<br>Lawyer Muster | Profil ändern Berechtigungen ändern |              |
| Name<br>Lawyer Muster<br>APPLIKATIONS ADMIN                | E-Mall<br>support+lawyer4@jarowa.ch | Akteur<br>Lawyer Muster | Profil ändern Berechtigungen ändern | :            |
|                                                            |                                     |                         |                                     |              |
|                                                            |                                     |                         |                                     |              |

### Klicken Sie auf "Benutzer löschen"

| JAROWA                                                   |                                     |                         | D Benutzer Adm<br>Lawyer Muster | nistration 🧹                                      |
|----------------------------------------------------------|-------------------------------------|-------------------------|---------------------------------|---------------------------------------------------|
| Übersicht Benutzer                                       |                                     |                         | + Ben                           | itzer hinzufügen                                  |
| Rolle: Alle                                              | Sprache: Alle      Alle Filter      | löschen                 | Suche                           | Q                                                 |
| Name<br>Jane Blanc<br>APPLEXTONS ADMEN<br>BENUTZER ADMEN | E-Mail<br>test@jarowa.ch            | Akteur<br>Lawyer Muster | Profil ändern Berechtigungen än | lern<br>Penutzer löschen<br>Passwort zurücksetzen |
| Name<br>Lawyer Muster<br>Applications admin              | E-Mail<br>support+lawyer4@jarowa.ch | Akteur<br>Lawyer Muster | Profil ändern Berechtigungen än | lern :                                            |
|                                                          |                                     |                         |                                 |                                                   |
|                                                          |                                     |                         |                                 |                                                   |

# Klicken Sie hier um die Löschung zu bestätigen

| Rolle: Alle                                                | Sprache: Alle      Alle Filter löss | hen                     | Suche                | Q                |
|------------------------------------------------------------|-------------------------------------|-------------------------|----------------------|------------------|
| Name<br>Jane Blanc<br>Applications admin<br>SENUTZER ADMIN | E-Mail<br>test@jarowa.ch            | Akteur<br>Lawyer Muster | Profil ändern Berect | itigungen ändern |
| Name<br>Lawyer Muster                                      | Warnung<br>E-Mail                   |                         | Profil ändern        | tigungen ändern  |
| APPLICATIONS ADMIN                                         | Wollen Sie wirklich den Benut       | zer löschen?            | (                    |                  |
|                                                            | Abrellen                            |                         |                      |                  |
|                                                            |                                     |                         |                      |                  |
|                                                            |                                     |                         |                      |                  |
|                                                            |                                     |                         |                      |                  |